issabel, asterisk, fax

## Configuración del Fax en Issabel

## Paso 1

Para configurar el fax en Issabel lo primero es verificar que el servicio está instalado y en ejecución. Nos validamos como administrador en nuestra centralita y vamos a Sistema→Dashboard→Dashboard

# iii Issabel

| Búsqueda de módulos C    | ♠ Sistema / Dashboard / Dashboard      |                                      |                        |   |          |                                    |              |          |
|--------------------------|----------------------------------------|--------------------------------------|------------------------|---|----------|------------------------------------|--------------|----------|
| 🗖 Sistema                | V Recursos del Sistema                 |                                      | C                      | E | Estado   | de Procesos                        |              | Q        |
| Dashboard                | CPU                                    | RAM                                  | SWAP                   | ( |          | Servidor Telefónico                | ACTIVO       | -        |
| Administrador de Applets | 4                                      | 41                                   | Q                      |   | 9        | Servidor de Mensajería Instantánea | NO INSTALADO |          |
| Red<br>Usuarios          | ><br>>                                 |                                      |                        |   | <u> </u> | Servidor de Correo                 | ACTIVO       | ▼<br>  ▼ |
| Apagar                   | CPU:                                   | Intel(R) Xeon(R) CP                  | U E5-2640 v3 @ 2.60GH; | Ì | 8        | Servidor de Base de Datos          | ACTIVO       | -        |
| Detector de Hardware     | Tiempo de Actividad:<br>Velocidad CPU: | 19 dias(s) 5 horas(s<br>2,596.99 MHz | i) 38 minutos(s)       |   | 9        | Servidor Web                       | ACTIVO       | -        |
| Actualizaciones          | > Memoria Utilizada:                   | RAM: 1,999.88 Mb 9                   | SWAP: 2,049.00 Mb      | l | S        | Servidor CallCenter Issabel        | ACTIVO       | Ψ.       |

### Paso 2

El siguiente paso sería crear una extensión del tipo **dispositivo IAX2 genérico** Pinchamos en **PBX→Configuración PBX→Extensiones** y añadimos una nueva extensión que tienen que ser obligatoriamente del tipo IAX2

| ः Issabel            | ≡ |                                                               |                   |                                                                   |
|----------------------|---|---------------------------------------------------------------|-------------------|-------------------------------------------------------------------|
| Búsqueda de módulos  | ٩ | A PBX / Configuración PB                                      | x                 |                                                                   |
| 🗖 Sistema            |   | Básico<br>Clases de Servicio                                  | Añadir u          | na extensión                                                      |
| 🍠 Agenda             |   | Códigos de funcionalidad<br>Extensiones                       | Por favor, selecc | cione a continuación su dispositivo y haga clic después en Enviar |
| 🖂 Correo Electrónico |   | Rutas Salientes<br>Troncales                                  | - Dispositivo     |                                                                   |
| 🖨 Fax                |   | Control de Llamadas entrantes<br>Anuncios                     | Dispositivo       | Dispositivo SIP genérico                                          |
| S PBX                |   | Colas<br>Condiciones de Tiempo                                | Equipe            | Dispositivo SIP genérico                                          |
| Configuración PBX    |   | Control de Flujo de<br>Llamadas                               | CIVICI            | Generic DAHDi Device<br>Otro dispositivo personalizado            |
| Panel del Operador   |   | DIDs Canal DAHDI<br>Establecer CallerID<br>Fuente de Búsqueda |                   | None (virtual exten)                                              |
| Common de Mon        |   |                                                               |                   |                                                                   |

Ponemos el número de extensión y dejamos los valores por defecto, excepto los de idioma que ponemos **es**, secret que ponemos una contraseña y los de grabación de llamadas que los deshabilitamos

## Add IAX2 Extension

- Añadir extensión

| Extensión del usuario                    | 1003           |          |
|------------------------------------------|----------------|----------|
| Nombre para mostrar 💿                    | Fax Ventas     |          |
| CID Num Alias                            |                |          |
| Alias SIP 🥹                              | 1003           |          |
| - Opciones de la extensión               |                |          |
| CID saliente                             |                |          |
| Asterisk Dial Options                    | Ttr            | Override |
| Ring Time 🔍                              | Por defecto 🔻  |          |
| Call Forward Ring Time                   | Por defecto 🔻  |          |
| Outbound Concurrency Limit               | No Limit 🔻     |          |
| Llamada en espera 😳                      | Habilitar 🔻    |          |
| Internal Auto Answer 🤨                   | Deshabilitar 🔻 |          |
| Call Screening                           | Deshabilitar 🔻 |          |
| Pinless Dialing®                         | Deshabilitar 🔻 |          |
| CID de emergencia 🥺                      |                |          |
| - Assigned DID/CID                       |                |          |
| Descripción del DID®                     |                |          |
| Añadir DID entrante 💿                    |                |          |
| Añadir CID saliente 🎯                    |                |          |
| - Opciones del dispositivo               |                |          |
| Este dispositivo usa la tecnología jax2. |                |          |

Este dispositivo usa la tecnología iax2. secret

micontraseñafax11

| <br><b>F</b> Zón | do | V07 |
|------------------|----|-----|
| Merci            | au | 102 |

| Eetado                                                | Decha        | bilitad |            |       |  |
|-------------------------------------------------------|--------------|---------|------------|-------|--|
| Contração del huzón de voz                            | Desila       | Dilicau | 10 1       |       |  |
|                                                       |              |         |            |       |  |
| Número de teléfono móvil <sup>©</sup>                 |              |         |            |       |  |
| Enviar mensaies del buzón de voz adiuntos en el email | yes          | no      |            |       |  |
| Decir CID <sup>©</sup>                                | yes          | no      |            |       |  |
| Decir fecha y hora ®                                  | yes          | no      |            |       |  |
| Eliminar mensaie de voz                               | yes          | no      |            |       |  |
| Opciones del buzón de voz                             |              |         |            |       |  |
| Contexto del buzón de voz                             | default      |         |            |       |  |
| - Dictation Services                                  |              |         |            |       |  |
|                                                       |              |         |            |       |  |
| Dictation Service                                     | Desha        | bilitad | lo •       |       |  |
| Dictation Format                                      | Ogg Vorbis 🔻 |         |            |       |  |
| Email Address 😣                                       |              |         |            |       |  |
| - Opciones de la extensión                            |              |         |            |       |  |
|                                                       |              |         |            |       |  |
| Queue State Detection®                                | Use St       | ate     | *          |       |  |
| - Idioma                                              |              |         |            |       |  |
|                                                       |              |         |            |       |  |
| Código de idioma                                      | es           |         |            |       |  |
| - Opciones de grabación                               |              |         |            |       |  |
| Inbound External Calls                                | Siemp        | re      | Don't Care | Nunca |  |
| Outbound External Calls                               | Siemp        | re      | Don't Care | Nunca |  |
| Inbound Internal Calls®                               | Siemp        | re      | Don't Care | Nunca |  |
| Outbound Internal Calls                               | Siemp        | re      | Don't Care | Nunca |  |
| On Demand Recording                                   | Desha        | bilitar | Habilitar  |       |  |
| Record Priority Policy                                | 10 •         |         |            |       |  |
|                                                       |              |         |            |       |  |

| Localizador VmX              | Deshabilitado 🔻                     |
|------------------------------|-------------------------------------|
| Usar cuando: 🕫               | No disponible Ocupado               |
| Instrucciones del buzón de v | oz: 🥯 🗹 Standard Voicemail prompts. |
|                              |                                     |
| Al pulsar 0: "               | Ir al operador                      |
| Al pulsar 1: 0               |                                     |
| Al pulsar 2: 🔍               |                                     |
| - Optional Destinations      |                                     |
|                              |                                     |
| No Answer®                   | Unavail Voicemail if Enabled 🔻      |
| CID Prefix®                  |                                     |
| Ocupado 🕫                    | Busy Voicemail if Enabled 🔻         |
| CID Prefix®                  |                                     |
| Sealer 11 Series             |                                     |
| Not Reachable <sup>©</sup>   | Unavail Voicemail if Enabled 🔻      |

Una vez que hemos guardado y aplicado los cambios deberemos de volver a editar la extensión para cambiar a **NO** el campo **requierecalltoken** 

| den              | 0.0.0/0.0.0.0 |
|------------------|---------------|
| permit 🥹         | 0.0.0/0.0.0   |
| requirecalltoken | No 🔻          |

## Paso 3

Creada la extensión lo siguiente sería crear un nuevo fax virtual, para ello vamos a la opción Fax→Fax Virtual→Nuevo Fax Virtual

| ः Issabel            | = | 0                                                  | admin 🗸         |
|----------------------|---|----------------------------------------------------|-----------------|
| Búsqueda de módulos  |   | ♠ Fax / Fax Virtual / Nuevo Fax Virtual            | / .             |
| 🚨 Sistema            |   | Guardar Cancelar                                   | Campo requerido |
| 🔄 Agenda             |   | Nombre de Fax Virtual: * Extensión de Fax (JAX): * |                 |
| 🖂 Correo Electrónico |   | Correo Asociado: * Secreto (IAX): *                |                 |
| 🖨 Fax                |   | Nombre Caller ID: Código País: *                   |                 |
| Fax Virtual          |   | Número Caller ID: Código Area: *                   |                 |
| Lista de Fax Virtual |   | Trankel Is Research under 201 - 2025 - 2010        |                 |
| Nuevo Fax Virtual    |   | 1254Den is incensio under GM2, 2000 - 2013.        |                 |
| Enviar Fax           |   |                                                    |                 |
| Cola de Fax          |   |                                                    |                 |
| Fax Maestro          |   |                                                    |                 |
| Clientes de Fax      |   |                                                    |                 |

Rellenamos los siguientes campos:

- Nombre del fax virtual  $\rightarrow$  nombre que le vamos a dar a nuestro fax
- Correo asociado $\rightarrow$  correo asociado para recibir fax
- Extensión de fax (IAX)→ ponemos el número de la extensión IAX que creamos para el fax.
- Secreto (IAX)  $\rightarrow$  la contraseña que pusimos al crear la extensión del fax

- Código país → depende del país .en mi caso 34
- Código área→depende de la zona. En mi caso 928

| 👯 Issabel            |                                     |                      |                           | 0 4               | admin 🗸         |
|----------------------|-------------------------------------|----------------------|---------------------------|-------------------|-----------------|
| Búsqueda de módulos  | 🖨 Fax / Fax Virtual / Nue           | vo Fax Virtual       |                           |                   | / 80            |
| 🚨 Sistema            | Guardar Cancelar                    |                      |                           |                   | Campo requerido |
| 📄 Agenda             | Nombre de Fax Virtual:              | Fax Ventas           | Extensión de Fax (IAX): • | 1003              |                 |
| Correo Electrónico   | Correo Asociado: *                  | ventas@miempresa.com | Secreto (IAX): *          | micontraseñafa×11 |                 |
| 🔒 Fax                | Nombre Caller ID:                   |                      | Código País: *            | 34                |                 |
| Fax Virtual          | Número Caller ID:                   |                      | Código Area: •            | 928               |                 |
| Lista de Fax Virtual | Trankel in linear days days CDL 100 |                      |                           |                   |                 |
| Nuevo Fax Virtual    | ISSADELIS licensed under GPL. 20    | 06 - 2019.           |                           |                   |                 |
| Enviar Fax           |                                     |                      |                           |                   |                 |
| Cola de Fax          |                                     |                      |                           |                   |                 |
| Fax Maestro          |                                     |                      |                           |                   |                 |
| Clientes de Fax      |                                     |                      |                           |                   |                 |
| Visor de Fav         |                                     |                      |                           |                   |                 |

### Paso 4

Una vez creado el fax virtual para comprobar que el fax está ejecutandose, vamos a Fax→Fax Virtual→ Lista de Fax Virtual y comprobamos que en el estado del mismo aparece Running and idle on ttyAX1

El siguiente paso sería ver si al ejecutar el comando **iax2 show peers** aparece el campo status como ok.

La última comprobación es llamar a la extensión que hemos creado, y deberíamos de oir el típico sonido de respuesta de un fax.

## Referencias

https://www.youtube.com/watch?v=Ij-9f\_T7hPI

From: http://wiki.intrusos.info/ - **LCWIKI** 

Permanent link: http://wiki.intrusos.info/doku.php?id=voip:issabel:fax&rev=1572422423

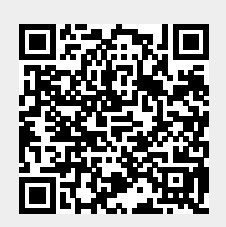

Last update: 2023/01/18 14:24